# Verifying D2L Submissions

### How To Verify Submissions In DropBox

- 1. Go to the assignment: Assessments->DropBox
- 2. Click on the desired assignment that you want to verify
- 3. View the specific submitted files for the assignment
- 4. Downloading the submitted files
- 5. Open the submitted files

| 1: Assessments->DropBox                                                |                               |
|------------------------------------------------------------------------|-------------------------------|
| +                                                                      |                               |
| ca/d2l/lms/dropbox/user/folders_list.d2l?ou=123441&isprv=0             | C Q Search                    |
| BIOS Diagnostics LCD 🗍 D2L Basics - FAQ. Desi 🗍 Dosearches compudo 🗍 H | Home MSN Omron Blood Pressure |
| > CPSC 203 L01 - (Wint ▼                                               | ≫   🖏   🔹 🛄 י                 |
| CPSC 203 L01 - (Winter 2016) - Introduction to Problem So<br>Software  | lving using Application       |
| COURSE HOME CONTENT CALENDAR COMM                                      | UNICATION 🗢 ASSESSMENTS 👻     |
| x Folders                                                              | Dropbox                       |
|                                                                        | Quizzes                       |
| "                                                                      | Self Assessments<br>Surveys   |
|                                                                        |                               |
|                                                                        |                               |
|                                                                        |                               |
|                                                                        |                               |
|                                                                        |                               |
|                                                                        |                               |
|                                                                        |                               |

## 2: Click On The Desired Assignment To Verify

• In this case there is currently just a single assignment 'A0'

| Dropbox Folders  |        |  |       |             |          |          |
|------------------|--------|--|-------|-------------|----------|----------|
| Dioppox i oldeis |        |  |       |             |          | Help     |
| View History     |        |  |       |             |          |          |
|                  |        |  |       |             | 20 •     | per page |
|                  | Folder |  | Score | Submissions | Feedback | Due Date |
| No Category      |        |  |       |             |          |          |
| <u>A0</u>        |        |  | - / - | 1           | -        |          |
| files to A0      |        |  |       |             | 20 💌     | per page |
|                  |        |  |       |             |          |          |
|                  |        |  |       |             |          |          |

# <text>

## 4: Downloading Files To Verify Submissions

- Don't just view the file names and think things are okay!
- Download the files

|                                             | COURSE HOME | CONTENT | CALENDAR | COMMUNICATION 🗢  | ASSESSM       |  |
|---------------------------------------------|-------------|---------|----------|------------------|---------------|--|
| Folder List 💛 View History                  |             |         |          |                  |               |  |
| Submission History                          |             |         |          |                  |               |  |
| A0 • Apply                                  |             |         |          |                  |               |  |
| Folder Type<br>Individual submission folder |             |         |          |                  |               |  |
| Submitted Files                             |             |         |          | Date Submitted • |               |  |
| 🐔 🔤 <u>admin_intro.pptx</u> (1.41 MB        | )           |         |          | Jan 11           | , 2016 4:18 F |  |
| 1 earl putation2.pdf (1.                    | 11 MB)      |         |          | Jan 11           | , 2016 4:26 F |  |

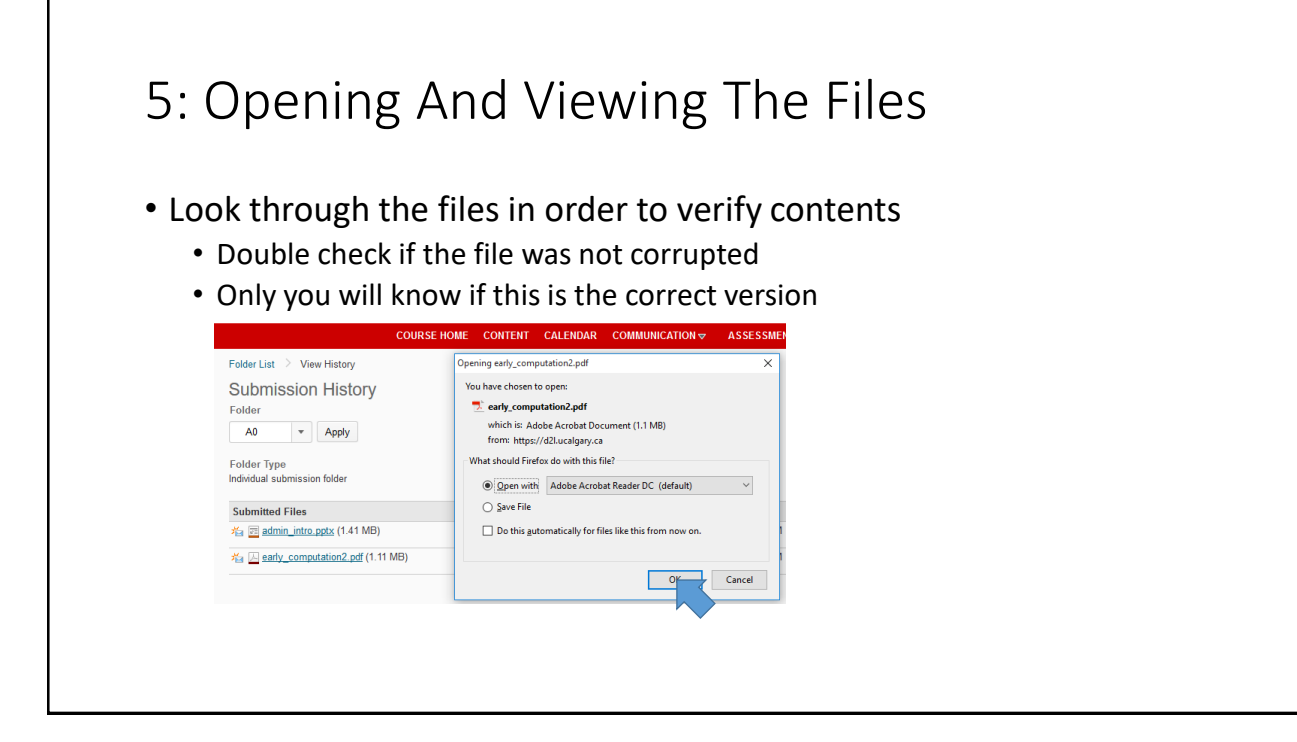